## Instructivo

# ¿Cómo realizar la toma de

### asistencia?

Todos los niveles

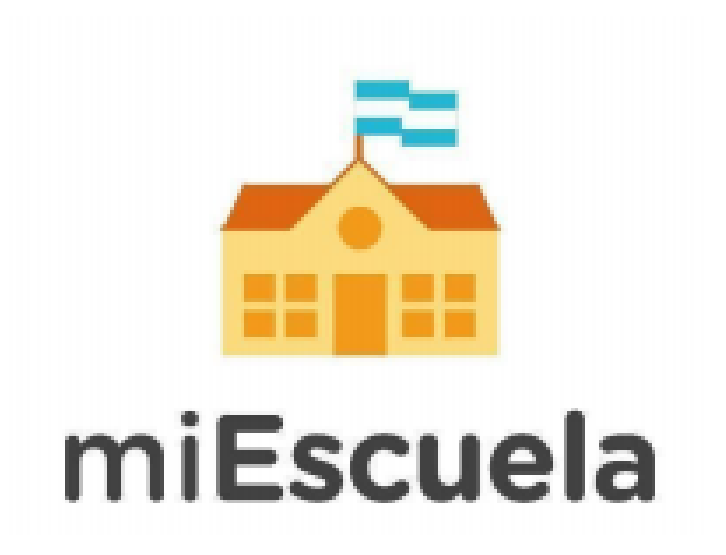

# 1- Iniciá sesión en <u>http://miescuela.bue.edu.ar/</u> con tu usuario y contraseña @bue. A continuación, ingresá a la escuela que corresponda, seleccionando tu rol («Directivo», «Docente» o «Equipo de Conducción»)..

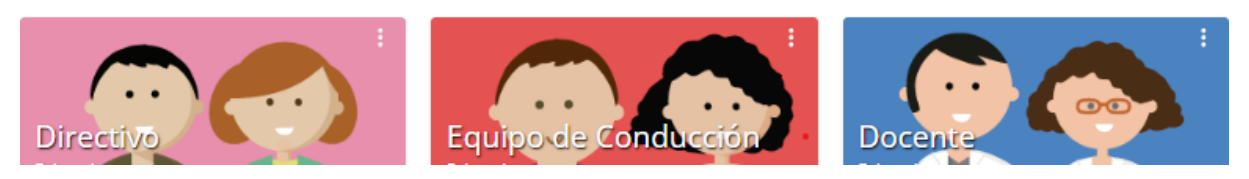

#### 2- Ingresá al módulo de «Presentismo» en el menú lateral izquierdo de

la pantalla y seleccioná el año y sección en la que vas a tomar asistencia.

| Toma de asistencia     |   |   |                          |                         |   |   |           |
|------------------------|---|---|--------------------------|-------------------------|---|---|-----------|
| Año                    |   | s | Sección                  | iemana actual           |   |   |           |
| 1º Grado               | ~ |   | 1º Grado Mañana Simple A | 23/10/2023   29/10/2023 | < | > | Hoy 27/10 |
|                        |   |   |                          |                         |   |   |           |
| <b>Q</b> Buscar alumno |   |   |                          |                         |   |   |           |
|                        |   |   |                          |                         |   |   |           |

3- A continuación se listarán los estudiantes que se encuentran matriculados en la sección elegida. Por defecto, la grilla mostrará la semana en curso. Podrás desplazarte semanalmente mediante los comandos de navegación **«< >»** 

| Presentism                                 | 0                                       |                                              |           |                 |           | 💄 Soporte Mi Escuela 🥤 | ESCUELA DEMO COMÚN       |
|--------------------------------------------|-----------------------------------------|----------------------------------------------|-----------|-----------------|-----------|------------------------|--------------------------|
| Toma de asistencia                         | Configuración de Situaciones            |                                              |           |                 |           |                        |                          |
| Año<br>2 años<br>Justificaciones especiale | Sección<br>2 años Tarde Simple PRUEBA Y | Semana actual<br>23/10/2023   29/10/2023 < > | Hoy 27/10 | Q Buscar alumno |           | Resumen<br>P A s<br>T  | n carga Alerta 🛕<br>1 -  |
|                                            |                                         | Lunes 23                                     | Martes 24 | Midroles 25     | Jueves 26 | Viernes 27             | Cerrar Semana            |
| Demo Demo                                  | Apellido y nombre 0                     | т                                            | т         | т               | т         | τ ~                    | Avisos Justificación Ver |
|                                            |                                         |                                              |           |                 |           |                        |                          |
|                                            |                                         |                                              |           |                 |           |                        |                          |

4- Para tomar asistencia es posible seleccionar a los/as estudiantes de **manera individual**, haciendo clic en las casillas que se encuentran junto a cada nombre y apellido; o de **manera general**, haciendo clic en la casilla superior.

|          | Apellido y nombre≎           |  |
|----------|------------------------------|--|
|          | AGONTE AGONGOS DAMAN ABREMOS |  |
|          | AGMENTIC GUTTE GUTTE MEDIAG  |  |
|          | (ALIANTII) LIEIMANTIIS)      |  |
| <u>~</u> | MENTS /MET                   |  |
|          | manus surface and            |  |

5- A continuación, hacé clic en la flecha que se encuentra al lado del turno y se desplegará el listado de estados de presentismo.

| ><br>• | Presentismo<br>Toma de asistencia Reportes                                                               |                                      |                |                   |                  | 💄 Soporte Mi Escuela 🤺  | ESCUELA DEMO COM     | й <b>5</b> |
|--------|----------------------------------------------------------------------------------------------------|--------------------------------------|----------------|-------------------|------------------|-------------------------|----------------------|------------|
|        | Año Seción<br>2 años V 2 años Mañana Simple Violeta<br>Justificaciones especiales<br>C Periodo de inicio | Semana actual 20/02/2023   26/02/202 | Hoy 23/02      | Q, Buscar alumno  |                  | Resumen<br>P A Sin<br>M | a carga Alerta 🛦 🕴   |            |
|        |                                                                                                    | •                                    | ۵              | ۵                 | ۵                | <b>a</b>                | Cerrar Seman         | 1          |
| 8      | Apellido y nombre:                                                                                       | Lunes 20<br>M                        | Martes 21<br>M | Miércoles 22<br>M | Jueves 23<br>M 🗸 | <u>Viernes 24</u><br>M  | Avisos Justificaciór | ver        |
| Ť      | 🥪 demo 47 alumno test                                                                                    |                                      |                |                   | Р                |                         | · /                  | •          |
| S      | DEMO PRUEBA                                                                                              |                                      |                |                   | Р                |                         | - /                  | •          |
|        | DEMO2 PRUEBA                                                                                             |                                      |                |                   | Р                |                         | · /                  | •          |
|        | PRUEBA SEIS                                                                                              |                                      |                |                   | Р                |                         | - /                  | •          |
|        |                                                                                                    |                                      |                |                   |                  |                         | Descargar            | Guardar    |

6- Para establecer el presentismo de manera individual hacé clic en la celda que corresponde al día y estudiante. Luego hacé clic en el estado correspondiente.

|   |                     | <b>a</b> | <b>a</b>  | <b>a</b>     | <b>a</b>                               | <b>a</b>   | C      | ierrar Semana |         |   |
|---|---------------------|----------|-----------|--------------|----------------------------------------|------------|--------|---------------|---------|---|
|   | Apellido y nombre÷  | Lunes 20 | Martes 21 | Miércoles 22 | Indicar asistencia del                 | Viernes 24 |        |               |         |   |
|   |                     | M        | M         | М            | alumno                                 | М          | Avisos | Justificación | Ver     |   |
|   | demo 47 alumno test |          |           |              | P Presente                             |            |        |               | 0       |   |
| - |                     |          |           |              | A Ausente                              |            |        |               |         |   |
|   | DEMO PRUEBA         |          |           |              | APC Ausente con<br>presencia en clases |            | -      | 1             | $\odot$ | : |
| _ |                     |          |           |              | IT Ingreso tardio                      |            |        |               | ~       |   |
|   | DEMO2 PRUEBA        |          |           |              | RA Retiro anticipado                   |            | 1      | /             | 0       | 1 |
|   | PRUEBA SEIS         |          |           |              | NC No corresponde                      |            |        | /             | $\odot$ |   |
|   |                     |          |           |              |                                        |            |        |               |         |   |

Importante: Recordá hacer clic en el botón «Guardar» a medida que vas tomando

asistencia. Guardar

#### **CIERRE DEL DÍA**

La función de **«Cierre del día»** confirma la toma de asistencia y guarda la información para luego ser utilizada para el cómputo de inasistencias y la condición de regularidad de los/as estudiantes. Una vez cerrado el día se podrán justificar inasistencias, pero no se podrán modificar las categorías de presentismo. Si fuera necesario, solamente los roles **«Directivo»** y **«Equipo de conducción»** podrán **reabrir** el día para hacer modificaciones.

1- Para **cerrar** la asistencia de un día hacé clic en el candado que se encuentra arriba de cada día/fecha.

|                  | Cerrar asistencia del día                               |
|------------------|---------------------------------------------------------|
|                  | ¿Estás seguro que deseas cerrar la asistencia del día?  |
|                  | Recuerde que solo puede volver abrir un rol jerárquico. |
| Jueves 26<br>T V | Cancelar Confirmar                                      |
| Р                |                                                         |

2- Una vez registrada la asistencia de toda la semana y los estudiantes, hacé clic en el botón **«Cerrar semana».** 

| •        | •         | •            | -         | <b>•</b>   | Cerrar Semana            |
|----------|-----------|--------------|-----------|------------|--------------------------|
| Lunes 23 | Martes 24 | Miércoles 25 | Jueves 26 | Viernes 27 |                          |
| т        | т         | т            | т         | т ~        | Avisos Justificación Ver |
| Р        | Р         | Α            | Р         | Р          | - / • :                  |
|          |           |              |           |            |                          |

ilmportante!

Cerrar Semana

Una vez cerrada la semana no pueden modificarse los estados de presentismo, observaciones, régimen especial, período de inicio (inicial) para esa semana.

Sí pueden realizarse justificaciones.

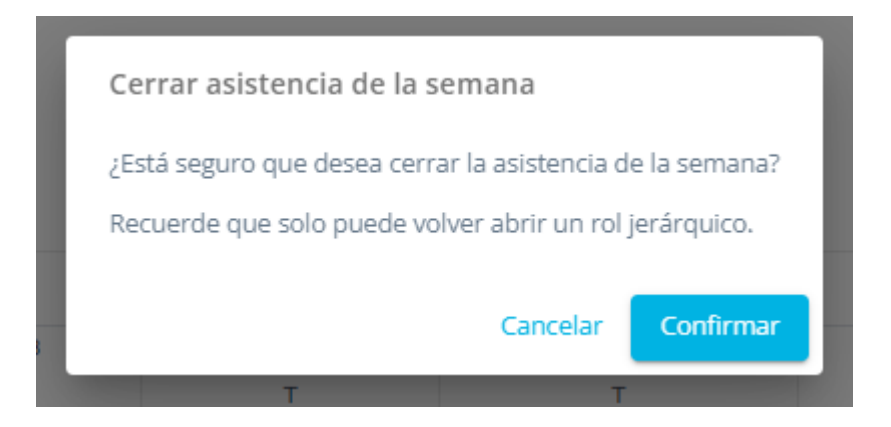

Sólo rol «Directivo» y «Equipo de Conducción» podrán «Abrir semana».

#### JUSTIFICACIÓN DE INASISTENCIAS

 Para justificar las inasistencias ingresá a la pantalla de justificación haciendo clic en el botón del lápiz due se encuentra en el lado derecho de la grilla. Se abrirá la pantalla de justificación del estudiante en la que tenés que completar todos los campos requeridos para la justificación.

| <b>\</b> | Pre  | es    | en     | tisr    | no      |        |    |    |                           |               |                            |              | 💄 Soporte Mi Escuela 🏫 ESCUELA DEMO COMÚN  S     |
|----------|------|-------|--------|---------|---------|--------|----|----|---------------------------|---------------|----------------------------|--------------|--------------------------------------------------|
| Po       | Ton  | na de | asis   | tencia  | Re      | eporte | 5  |    |                           |               |                            |              |                                                  |
|          | Jus  | sti   | fic    | aci     | ón      |        |    |    | Estudiante<br>DEMO PRUEBA | Año<br>2 años | Sección<br>2 años Mañana s | Simple Viole | leta                                             |
| â        | ¿Qué | des   | eas ji | ustific | ar?     |        |    |    | Fecha                     |               |                            |              | Turno *                                          |
| Ê        |      |       |        |         |         |        |    | ~  | Desde                     |               | Hasta                      |              | Mañana                                           |
|          |      |       |        |         | 10000 2 | 072    |    |    |                           |               |                            |              | Hora *                                           |
| ŝ        |      | L     | М      | м       | J       | V      | S  | D  | Motivo *                  |               |                            |              |                                                  |
| 0        | 27   | ,     | 28     | 01      | 02      | 03     | 04 | 05 |                           |               |                            | Ť            |                                                  |
| Ť        | 06   | 5     | 07     | 08      | 09      | 10     | 11 | 12 | Detalle *                 |               |                            | 0/100        | Archivos                                         |
| 0        | 13   |       | 14     | 15      | 16      | 17     | 18 | 19 |                           |               |                            |              |                                                  |
|          | 20   | )     | 21     | 22      | 23      | 24     | 25 | 26 |                           |               |                            |              | Arrastrá tus archivos o bace click para adiuntar |
|          | 27   | ,     | 28     | 29      | 30      | 31     | 01 | 02 |                           |               |                            |              |                                                  |
|          |      |       |        |         |         |        |    |    |                           |               |                            |              |                                                  |
|          |      |       |        |         |         |        |    |    |                           |               |                            |              | Cancelar Guardar Siguiente Estudiante 🔿          |

- 2. Indicá qué tipo de inasistencia vas a justificar
- 3. Indicá el rango de «Fechas»
- 4. Indicá los «Turnos» a los cuales se aplicará la justificación.
- 5. Indicá el «Motivo» de la justificación
- 6. Completá el campo «Detalle»
- 7. En el caso de justificar ingresos tardíos o retiros anticipados, deberán indicar la **«Hora»** de ingreso o retiro.

- 8. Hacé clic en el campo **«Archivos»** para adjuntar un certificado.
- Una vez completados todos los campos, se habilitará el botón «Guardar».
   Hacé clic en dicho botón para guardar la justificación.
- 10. A medida que cargues las justificaciones, en el calendario visualizarás esos días en azul indicando que ya se registró una justificación.

**Importante:** Recordá revisar antes de guardar que el archivo adjunto sea el correcto y las fechas coincidan con la justificación.

#### **OTRAS FUNCIONALIDADES**

- Para incluir información complementaria hacé clic en «Observaciones
   diarias» dentro del menú (tres puntos).
- Con el botón **«Ver»** visualizarás el resumen de asistencia del estudiante.
- El sistema activará una serie de «Alertas» en la medida que un estudiante tenga cierto número de inasistencias acumuladas. Dichas alertas se visualizarán en el extremo derecho de la grilla.

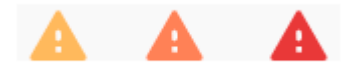

 Para descargar la planilla de asistencia del día, posicionate en el día y hacé clic en el botón «Descargar».

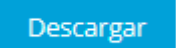

#### PERIODO DE INICIO (solo Nivel Inicial)

 Para registrar la modificación horaria de los estudiantes que se encuentran cursando el período de inicio, hacé clic en el botón «Período de inicio»

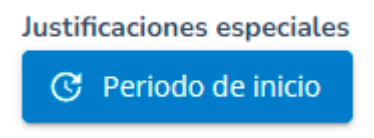

- Periodo de Inicio 2 años Mañana Simple Violeta Selección de alumnos Selección de Fecha \* Apellido y nombre Enero 2023 . . Sáb Mar Jue Vie Dom Lun Mié ~ Demo 47 Alumno Test . Feb 2023 Demo Prueba  $\checkmark$ 1 2 3 4 5 Demo2 Prueba 6 7 8 ٥ 10 11 12 Prueba Seis 13 19 18 20 21 24 25 26 23 27 28 Hora de Salida \* Hora de Entrada \* Observaciones Restablecer periodo 🥫 Cancelar Actualizar Periodos
- 2. En la siguiente pantalla, seleccioná uno o más estudiantes.

 Indicá en el calendario el rango de fechas, haciendo clic en la fecha de inicio y arrastrando el cursor presionado hasta la fecha de fín, para establecer los días en los cuales los estudiantes seleccionados cursarán el periodo de inicio.

| Periodo | de Inicio            |             |           |          |        |          |         |          |       |                |
|---------|----------------------|-------------|-----------|----------|--------|----------|---------|----------|-------|----------------|
|         | 2 años M             | lañana Simp | le Violet | а        |        |          |         |          |       |                |
|         | Selección de alumnos |             |           |          | Selec  | ción de  | e Fecha |          |       |                |
|         | Apellido y nombre    | -           | •         |          |        | Enero 20 | )23     |          |       | ₽.             |
|         | Demo 47 Alumno Test  | >           | Lun       | Mar      | Mié    | Jue      | Vie     | Sáb      | Dor   | m              |
|         | Demo Prueba          | >           | Feb 20    | 23       |        |          |         |          |       |                |
|         |                      |             |           |          | 1      | 2        | 3       | 4        | 5     |                |
|         | Demoz Prueba         |             | 6         | 7        | 8      | 9        | 10      | 11       | 12    |                |
|         | Prueba Seis          |             | 13        | 14       | 15     | 16       | 17      | 18       | 19    |                |
|         |                      |             | 20        | 21       | 22     | 23       | 24      | 25       | 26    |                |
|         |                      |             | 27        | 28       | 1      | 2        |         | 4        | 5     | -              |
|         |                      |             | Hora      | a de Ent | trada  |          | Но      | ora de S | alida |                |
|         |                      |             | 09:00 AI  | N        |        |          | 10:00 A | M        |       |                |
|         |                      |             |           |          | Ob     | servac   | iones   |          |       |                |
|         |                      |             |           |          | Dertah |          | viada   |          |       |                |
|         |                      | Ŧ           | L         |          | Restab | ecer pe  | riodo   | -        |       |                |
|         |                      |             |           |          |        |          | Cano    | elar     | Acti  | ualizar Period |

- 4. Indicá la «Hora de Entrada» y la «Hora de Salida»
- 5. Podés agregar información complementaria en el campo **«Observaciones»**.
- 6. Hacé clic en el botón **«Actualizar Períodos»** para guardar la información cargada.
- En caso de ser necesario, podés eliminar el periodo establecido. En ese caso, seleccioná a uno o más estudiantes y hacé clic en el botón «Restablecer Período». Se eliminarán los períodos cargados a los estudiantes seleccionados.

#### ¡Importante!

- Por cualquier duda o consulta sobre la plataforma en general, podés ingresar al <u>sitio de ayuda de miEscuela</u>.
- También podés escribirnos a soporte.miescuela@bue.edu.ar